### Dell Adattatore Vivavoce Portatile MH3021P

Manuale d'uso

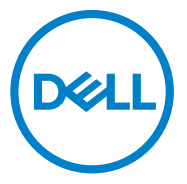

Modello normativo: MH3021Pu

## Note, precauzioni e allarme

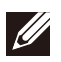

NOTA: UNA NOTA indica un'informazione importante che ti permette di utilizzare al meglio il tuo computer.

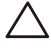

PRECAUZIONE: UNA PRECAUZIONE indica sia un danno potenziale all'hardware o una perdita di dati e ti spiega come evitare il problema

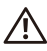

AVVERTENZA: UN ALLARME indica una possibilità per danni materiali, lesioni personali, o morte.

© 2020 Dell Inc. o sue affiliate. Tutti i diritti riservati. Dell, EMC, e altri marchi sono marchi della Dell Inc, o sue affiliate. Altri marchi potrebbero essere marchi dei rispettivi proprietari.

06-2020

Rev. A00

# Contenuti

| Cosa c'è nella confezione                      | 4  |
|------------------------------------------------|----|
| Caratteristiche                                | 5  |
| Vista frontale                                 | 5  |
| Vista posteriore                               | 5  |
| Utilizzo del tuo Adattatore Vivavoce Portatile | 6  |
| Risoluzione dei problemi ′                     | 14 |
| Specifiche                                     | 18 |
| Informazioni richieste dalla legge             | 19 |
| Garanzia                                       | 19 |

### Cosa c'è nella confezione

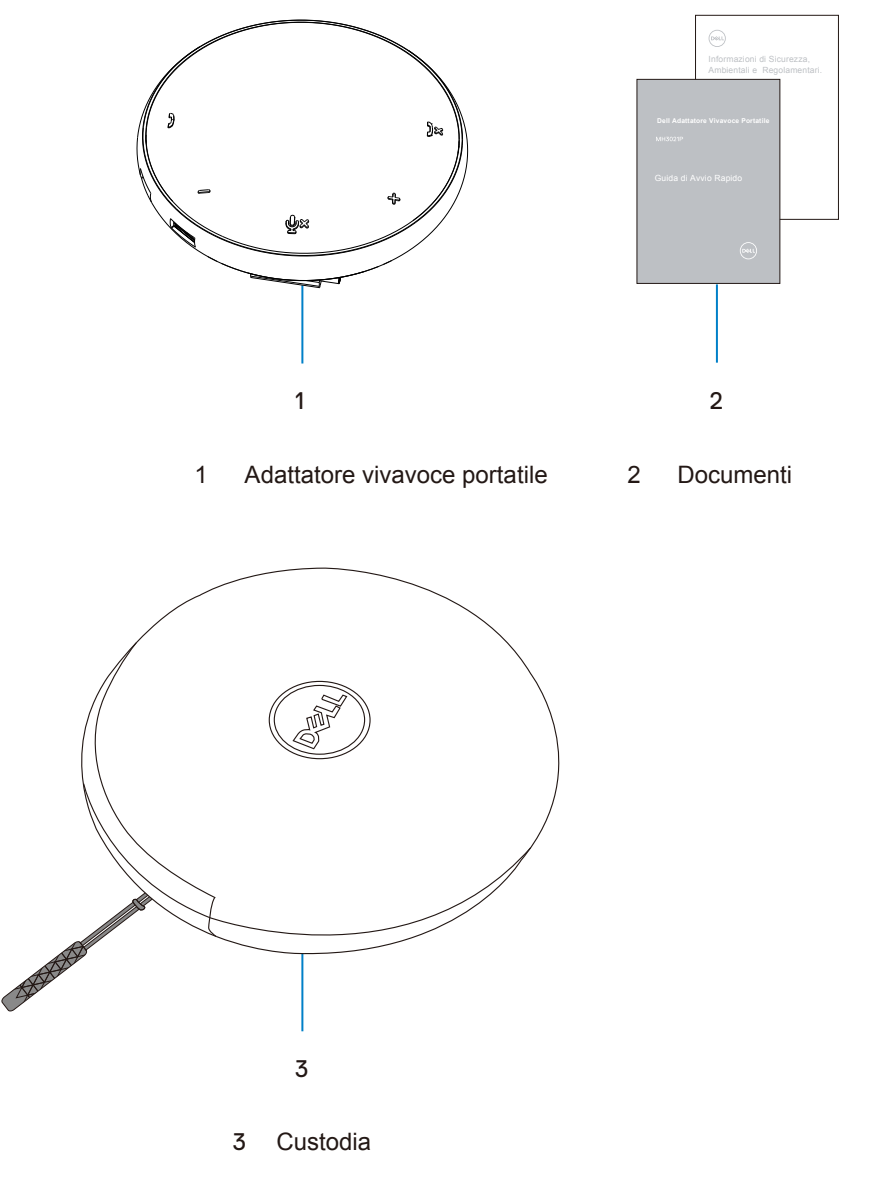

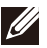

# Caratteristiche

### Vista frontale

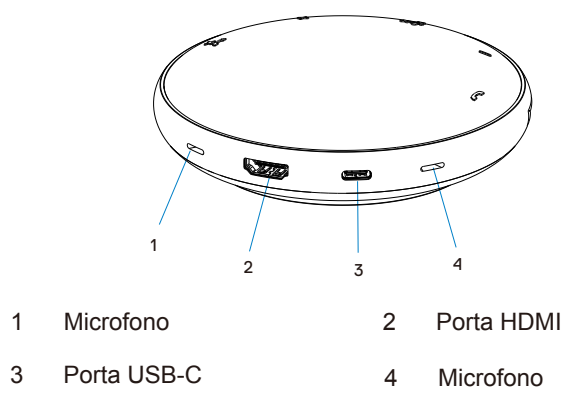

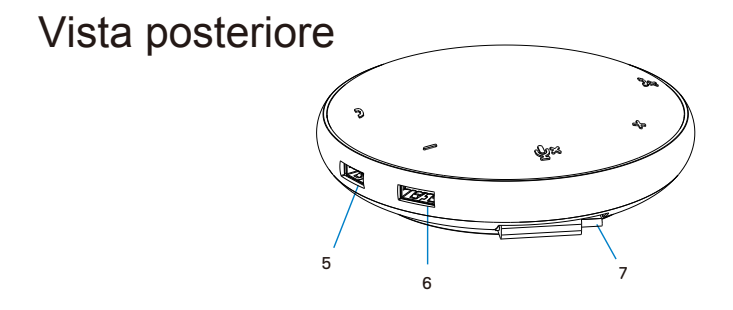

- 5 Porta USB-A 6 Porta USB-A
- 7 Cavo USB-C

### Utilizzo del tuo Adattatore Vivavoce Portatile

1. Localizza il cavo USB-C alla base del tuo MH3021P. Rilascia manualmente il cavo USB-C.

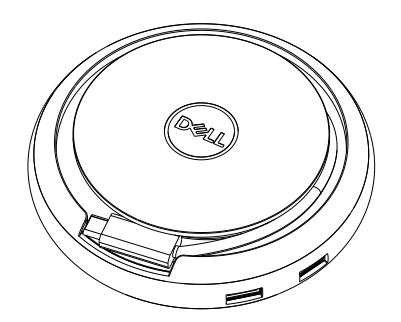

 Connetti il cavo USB-C del tuo MH3021P al Thunderbolt o alla porta USB-C (Porta Display Alt Mode) del tuo computer. L'immagine sotto mostra il monitor HDMI e altri dispositivi connessi al MH3021P senza fonte di alimentazione esterna al MH3021P.

### Senza Fornitura di Energia

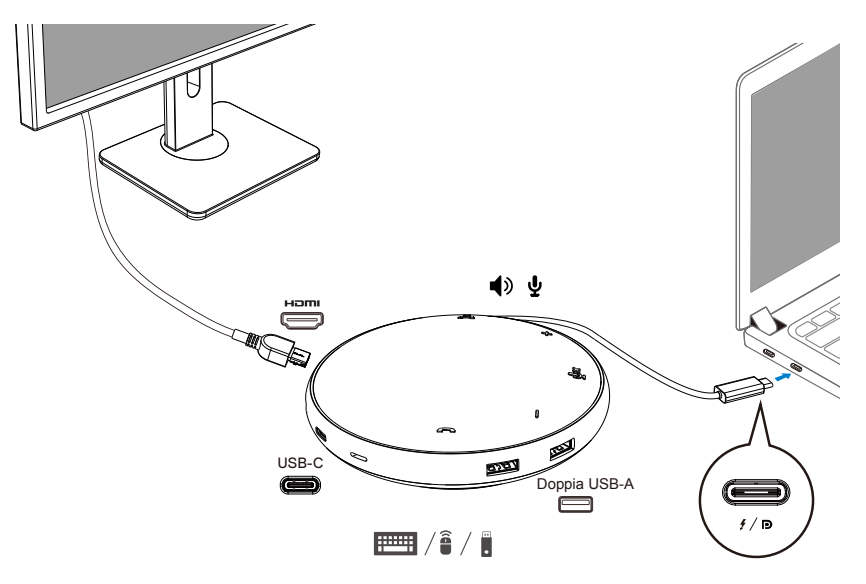

3. MH3021P supporta la fornitura di energia fino a 90W quando è connesso al Thunderbolt o alla porta USB-C (Display Port Alt Mode) del tuo PC. La fonte di energia può essere fornita dall'adattatore o dal monitor USB-C che supportano la funzione di ricarica. Sotto le due immagini mostrano l'MH3021P connesso a una fonte di alimentazione esterna via adattatore USB-C o monitor USB-C.

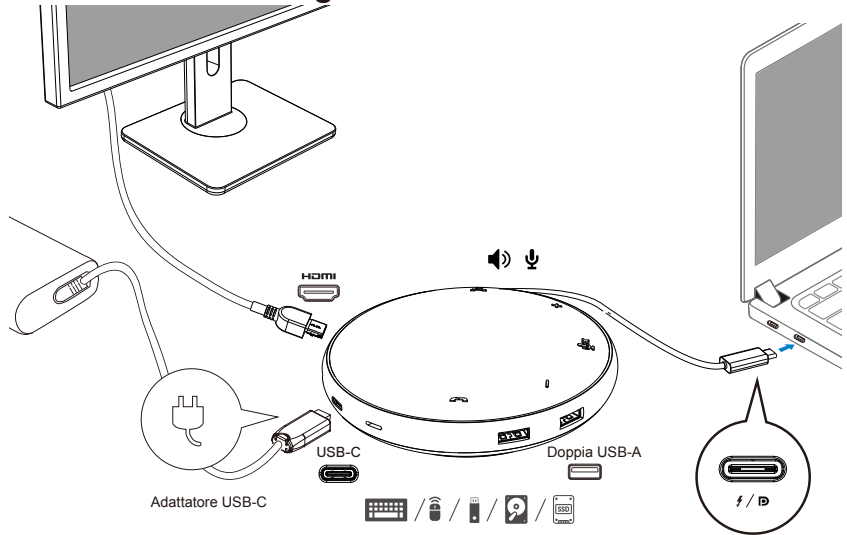

### Con Fornitura di Energia Via Adattatore USB-C

Con Fornitura di Energia Via Monitor USB-C

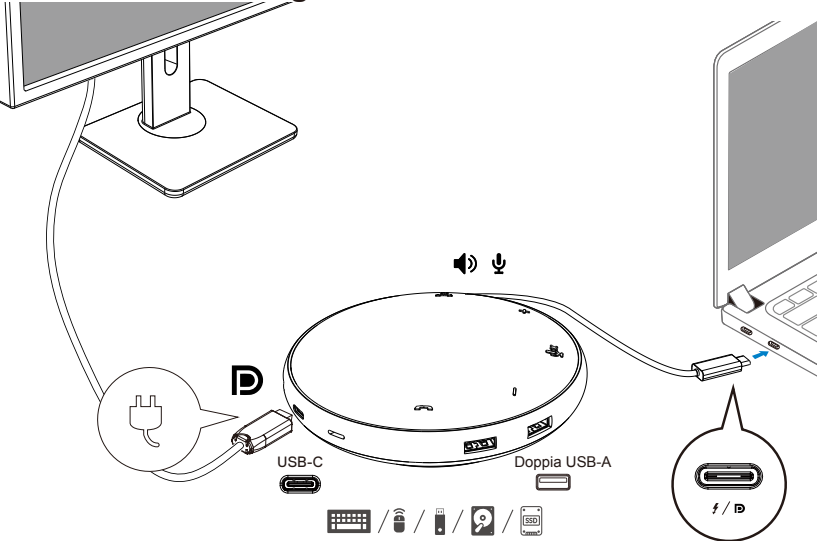

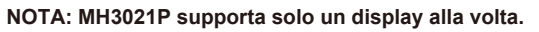

U

4. MH3021P ha il Vivavoce e il Microfono, puoi usarlo per comunicare dopo aver connesso il tuo adattatore portatile con il notebook.

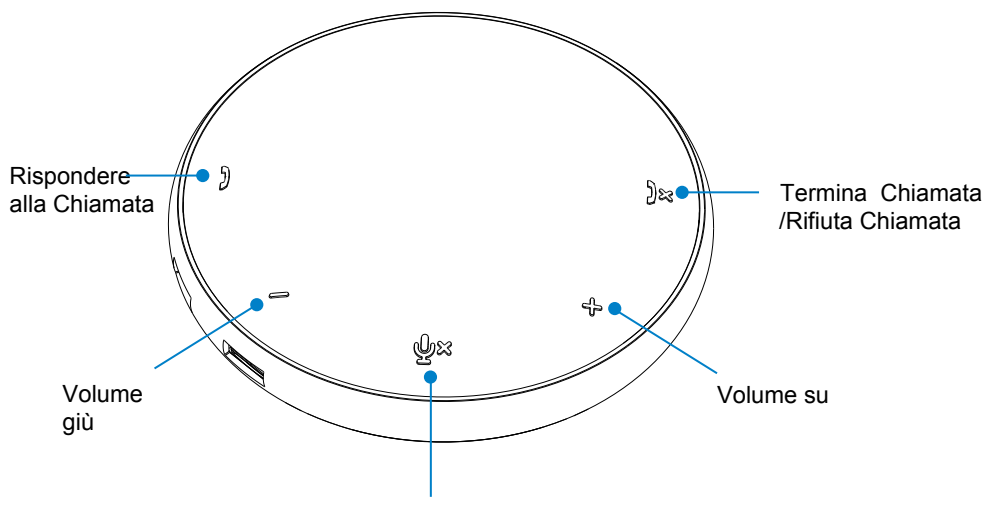

Microfono Disattivato/Abilita

| )                                 | Rispondere alla<br>Chiamata           | Premi il pulsante Rispondi           |  |
|-----------------------------------|---------------------------------------|--------------------------------------|--|
| )×                                | Termina Chiamata/<br>Rifiuta Chiamata | Premi il pulsante<br>Rifiuta/Termina |  |
| +                                 | Volume Altoparlante su                | Premi il pulsante Volume su          |  |
| -                                 | Volume Altoparlante giù               | Premi il pulsante Volume giù         |  |
| Microfono Disattivato/<br>Abilita |                                       | Premi il pulsante microfono<br>Muto  |  |

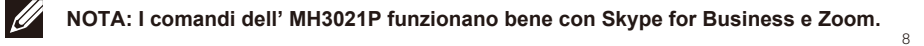

- 5. Funzionamento in Skype for Business/Zoom
  - Rispondere alle chiamate Skype for Business/Zoom:
  - (1) Premi il pulsante Rispondi per rispondere alla chiamata.

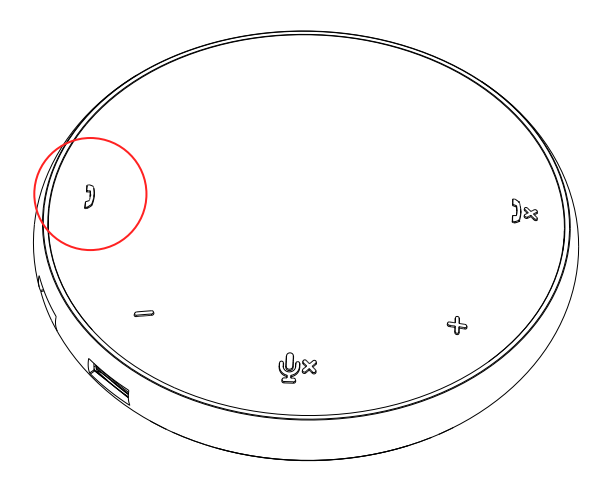

• Effettuare chiamate Skype for Business

(1) Premi il pulsante Chiama per portare Skype for Business sulla schermata principale.

(2) Avviare una chiamata attraverso l'applicazione Skype for Business sul tuo computer.

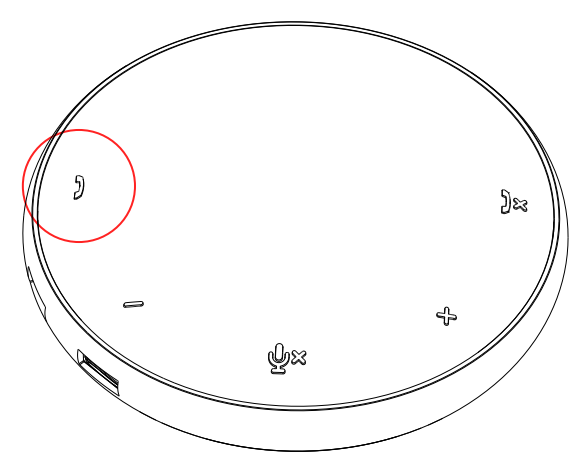

• Effettuare chiamate Zoom

(1) Avviare una chiamata con l'app Zoom.

- Regolare il volume
- (1) Premi il pulsante Volume su per aumentare il volume. Si sentirà un suono immediato quando si preme il pulsante Volume su.
- (2) Premi il pulsante Volume giù per diminuire il volume. Si sentirà un suono immediato quando si preme il pulsante Volume giù.

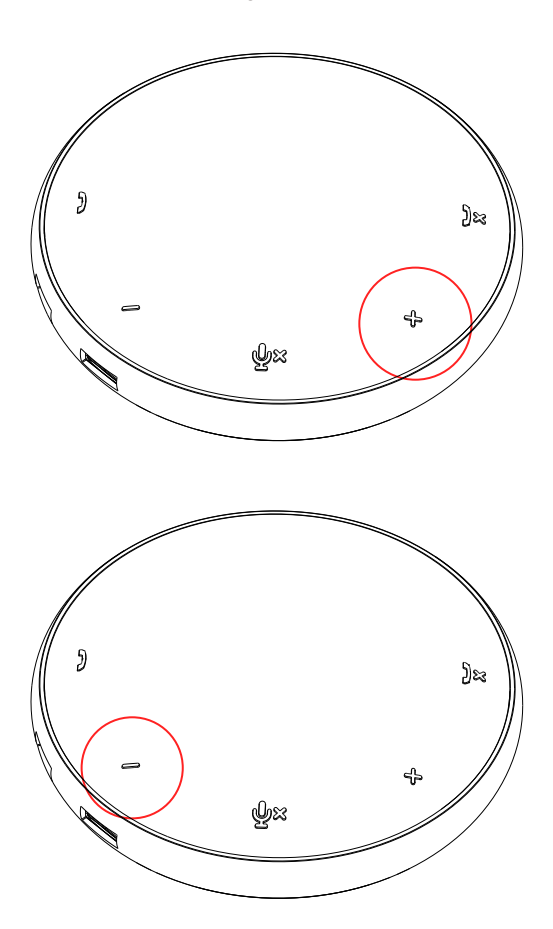

- 6. Funzionamento sul Pulsante e LED
- Quando è acceso, il LED centrale in alto si illuminerà di bianco.

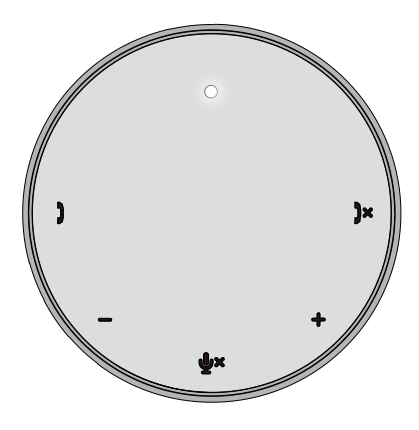

 Durante la chiamata: il LED centrale in alto diventerà verde.

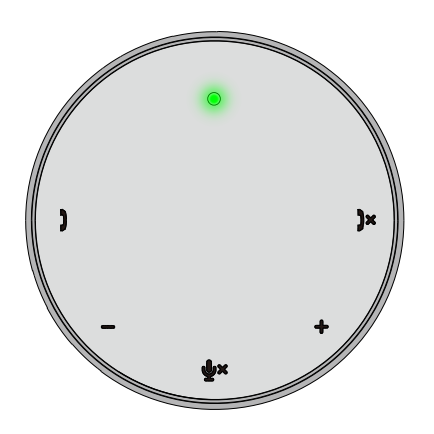

 Chiamata in arrivo: Durante una chiamata in arrivo, il LED della risposta alla chiamata lampeggerà in verde, il LED rifiutare la chiamata lampeggerà in rosso.

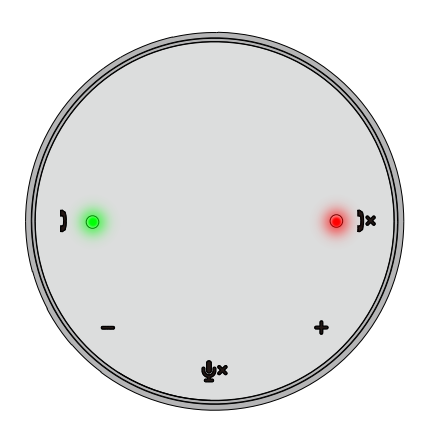

 Microfono disattivato Quando il microfono è disattivato, tutti i LED si accenderanno in rosso e resteranno rossi finché il microfono viene attivato.

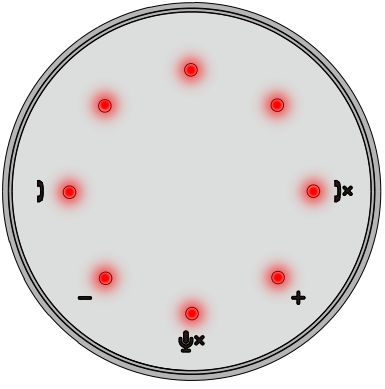

• Regolazione volume:

Quando si regola il volume, il cerchio dei LED si illuminerà temporaneamente di bianco per indicare il livello del volume. Quando viene premuto il volume su, il LED si accenderà in senso orario, il LED si spegnerà in senso anti-orario.

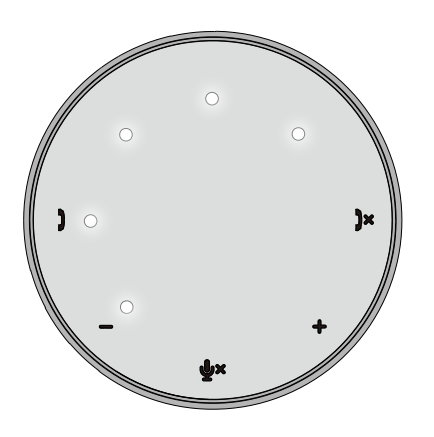

 Terminare una chiamata: Quando finisce una chiamata, il LED centrale in alto tornerà da verde a bianco.

Per Zoom, premere "Leave Meeting" dall'app.

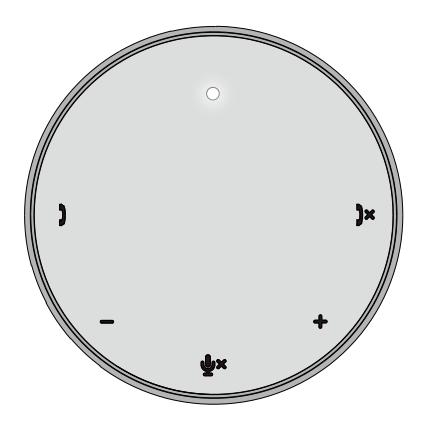

#### 7. Connettere periferiche a MH3021P

MH3021P può supportare soltanto un video alla volta, secondo quale viene inserito prima. Quando due porte video sono collegate nello stesso momento, la priorità verrà data alla porta video HDMI.

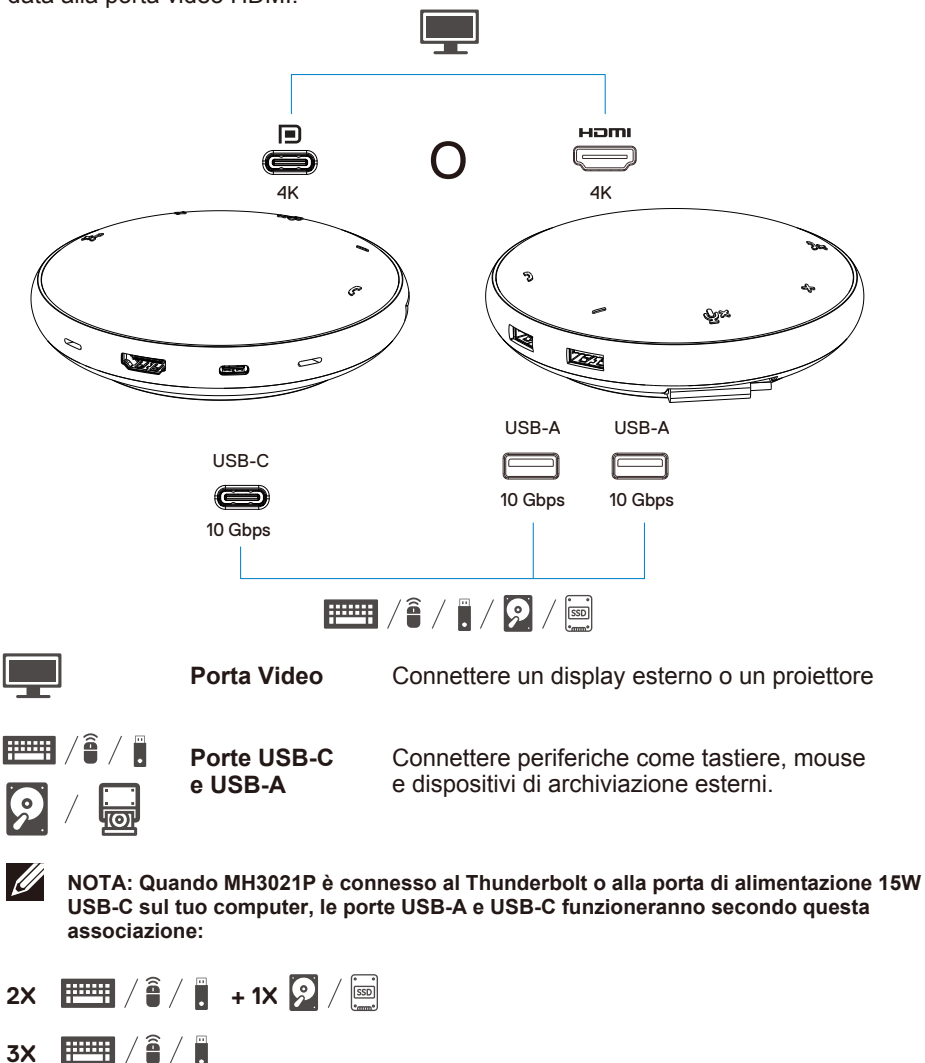

NOTA: Quando MH3021P è connesso alla porta di alimentazione USB-C 7.5W sul tuo computer,le porte USB-A e USB-C funzioneranno secondo questa associazione:

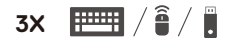

### **Risoluzione dei problemi**

| Problemi                                                                                                    | Soluzioni possibili                                                                                                    |
|----------------------------------------------------------------------------------------------------|----------------------------------------------------------------------------------------------------|
| MH3021P non funziona sulla<br>porta USB-A sul tuo computer                                                                                                    | MH3021P è compatibile solo con la porta USB-C sul tuo computer. La porta Thunderbolt o la porta USB-C (Display Port Alt Mode).                                                                                                    |
| Schermi multipli non<br>funzionano                                                                                                    | II MH3021P supporta uno schermo singolo. Puoi connettere soltanto una periferica alla porta<br>HDMI, o un monitor USB-C alla volta.                                                                                                    |
| Non in grado di utilizzare<br>tutte le porte USB nello<br>stesso momento quando<br>MH3021P è connesso al<br>notebook senza fonte di<br>alimentazione esterna                         | Se connetti MH3021P alla porta Thunderbolt o alla porta 15W USB-C (DisplayPort Alt Mode)<br>sul tuo computer, puoi utilizzare un'uscita video, vivavoce, e dispositivi USB a bassa potenza<br>come: mouse, telecomando per presentazioni o una chiavetta RF, e possibilmente un'unità<br>hard disk esterna.<br>Se connetti MH3021P alla porta 7.5W USB-C (DisplayPort Alt Mode) sul tuo computer, puoi<br>utilizzare un video insieme a dispositivi USB a bassa potenza come telecomando per<br>presentazioni/chiavetta RF. |
| Incapace di leggere e scrivere<br>un SSD/HDD esterno e drive<br>ottico (CD/DVD/Blu-ray)<br>quando connesso a MH3021P                                                                 | <ul> <li>Alcune unità esterne SSD/HDD/Ottiche richiedono una potenza maggiore di quella che<br/>il tuo MH3021P può supportare.</li> <li>È consigliato che connetti la tua unità esterna SSD/HDD/Ottica direttamente al tuo computer.</li> </ul>                                                                                                    |
| Appare messaggio di<br>sovraccarico "Dispositivo USB<br>sconosciuto necessita di più<br>energia di quanto la porta puà<br>garantire" quando si connette<br>una periferica al MH3021P | <ul> <li>La periferica che hai connesso al MH3021P necessita di maggiore potenza.</li> <li>Disconnetti altre periferiche connesse al MH3021P.</li> <li>Per periferiche ad alto consumo, è consigliato connettere la periferica al tuo computer direttamente.</li> <li>Tutti i dispositivi che sono connessi alla porta USB-A/USB-C del MH3021P saranno disconnessi quando appare il messaggio di sovraccarico. Puoi rimuovere l'ultimo dispositivo USB connesso.</li> </ul>                                                 |
| La risoluzione sul monitor è più<br>bassa di 4K 60 Hz quando<br>connesso al HDMI o alla porta<br>Tipo-C del MH3021P                                                                  | <ul> <li>Verifica per assicurare che il monitor sia capace di supportare 4K60Hz.</li> <li>La risoluzione 4K a 60Hz è supportato sui computer che hanno DisplayPort 1.3 o dopo<br/>(HBR3) con un display che sia capace di risoluzione 4K a 60 Hz. Sui computer che<br/>supportano sotto DisplayPort 1.3, la massima risoluzione supportata è 4K a 30 Hz.</li> </ul>                                                                                                    |
| MH3120P non carica il tuo<br>computer tramite la porta<br>USB-C<br>Vedo l'icona di un'esplosione<br>sull'icona di stato della batteria                                               | <ul> <li>MH3021P supporta un massimo di Erogazione di Energia di 90W. Il requisito minimo di<br/>energia per carica è subordinato alla piattaforma.</li> <li>MH3021P si riserva 15W, così il tuo sistema ottiene 15W in meno dalla fonte di energia.<br/>Potresti notare un messaggio/simbolo di carica lenta a causa di ciò.</li> <li>Consigliato di utilizzare adattatore con un grado di potenza più alto per una carica ottimale.</li> </ul>                                                                            |
| Nessun video sul monitor<br>collegato al MH3021P                                                                                                    | <ul> <li>MH3021P supporta solo monitor singolo.</li> <li>Verifica i cavi di connessione video.</li> <li>Disconnetti la periferica da MH3021P, aspetta 10 secondi quindi connetti la periferica.</li> </ul>                                                                                                    |
| Problemi di prestazione<br>Video/Audio                                                                                                    | Verifica/aggiorna il BIOS del sistema, i driver grafici e driver audio per una versione più nuova.<br>Verifica/aggiorna il firmware Thunderbolt e il driver per una versione più nuova.                                                                                                    |
| Aggiorna il BIOS del tuo<br>sistema e il firmware MH3021P                                                                                                    | Per favore aggiorna il BIOS del tuo sistema, la grafica e i drivers da <u>https://www.dell.com/support/drivers</u> Per favore aggiorna il tuo MH3021P da <u>https://www.dell.com/support/drivers</u> Necessario connettere MH3021P al tuo computer prima di aggiornare FW.                                                                                                    |
| II Dell Display Manager (DDM)<br>non funziona                                                                                                    | Verifica/Aggiorna il BIOS del sistema / driver della Grafica e installa il Dell Display Manager<br>(DDM) applicazione Monitor.<br>https://www.dell.com/support/home/drivers/drivers/drivers/driverid=6WGWY                                                                                                    |

|                                                                                                    |                                                                                                    |                                  |                                  |                                      | _                          |                        |
|----------------------------------------------------------------------------------------------------|----------------------------------------------------------------------------------------------------|----------------------------------|----------------------------------|--------------------------------------|----------------------------|------------------------|
| Funzionamento pulsante<br>MH3021P su alcuni software                                                   | <ul> <li>I pulsanti MH302</li> <li>Altri SW di comut</li> </ul>                                                                                                    | 1P funzionano<br>nicazione, è po | bene con Skyp<br>ossibile accede | pe for Business<br>re a controlli di | s e Zoom.<br>chiamata tram | nite software di       |
| di comunicazione popolari                                                                              | COMUNICAZIONE U<br>Piattaforme UC                                                                                                    | Disattiva/Abilita                | Accetta Chiamata                 | Termina/Rifiuta                      | Volume Su                  | Volume Giù             |
|                                                                                                    | Zoom                                                                                                    | ОК                               | ОК                               | OK*                                  | ОК                         | ОК                     |
|                                                                                                    | Skype for Business                                                                                                    | ОК                               | ОК                               | ОК                                   | ОК                         | ОК                     |
|                                                                                                    | Microsoft Teams                                                                                                    | ОК                               | ×                                | x                                    | ОК                         | ОК                     |
|                                                                                                    | Google Hangouts                                                                                                    | ОК                               | ×                                | x                                    | ОК                         | ок                     |
|                                                                                                    | Cisco Webex                                                                                                    | ОК                               | ×                                | ×                                    | ОК                         | ок                     |
|                                                                                                    | FaceTime                                                                                                    | ОК                               | ×                                | x                                    | ОК                         | ок                     |
|                                                                                                    | Slack                                                                                                    | ОК                               | ×                                | x                                    | ОК                         | ок                     |
|                                                                                                    | GoToMeeting                                                                                                    | ОК                               | ×                                | ×                                    | ОК                         | ок                     |
|                                                                                                    | BlueJeans                                                                                                    | ОК                               | ×                                | ×                                    | ОК                         | ОК                     |
|                                                                                                    | *Termina chiamata                                                                                                    | a ha 2 stati diff                | erenti                           | -                                    |                            |                        |
|                                                                                                    | 1. Rifiuta/Declina chi                                                                                                    | amata – Può es                   | ssere effettuato ti              | ramite il pulsante                   | e Termina Chiar            | nata sull'altoparlante |
|                                                                                                    | 2. Termina una chi                                                                                                    | amata in corso                   | <ul> <li>Può essere</li> </ul>   | effettuato SOL                       | .O con l'app Zo            | oom                    |
| II pulsante di rispondi/termina<br>chiamata non funziona su<br>MH3021P per Zoom Soluzione<br>Possibile | Se sono installate multiple applicazioni di conferenza nello stesso ambiente IT o installate ed<br>utilizzate sullo stesso PC, potresti non essere capace di accettare/terminare chiamate dal<br>MH3021P. Si consiglia di rispondere chiamata in arrivo/rifiutare chiamata dall'interfaccia<br>dell'applicazione. |                                  |                                  |                                      |                            |                        |
| Il Video sul monitor collegato                                                                         | <ul> <li>Verifica i cavi di connessione video.</li> </ul>                                                                                                    |                                  |                                  |                                      |                            |                        |
| è distorto o corrotto                                                                                  | Verifica e aggiorna la risoluzione video sotto Impostazioni> Display> Risoluzione Display                                                                                                    |                                  |                                  |                                      |                            |                        |
| Il Video sul monitor collegato                                                                         | Cambia l'impostazione sotto Impostazioni > Display > Display Multipli                                                                                                    |                                  |                                  |                                      |                            |                        |
| non viene visualizzato in<br>modalità estesa                                                           | • Cambia modalità premendo il pulsante Windows 📢 + P.                                                                                                    |                                  |                                  |                                      |                            |                        |
| Durante la chiamata si sente                                                                           | MH3021P ha la funzione cancellazione Echo, aiuterà l'utilizzatore dall'altra parte                                                                                                    |                                  |                                  |                                      |                            |                        |
| un Echo                                                                                                | a ridurre l'eco.<br>• Se senti l'eco nel tuo dispositivo, potrebbe essere a causa del dispositivo dell'altro utilizzatore.<br>Il loro dispositivo potrebbe essere peggiore nella funzione della Cancellazione Echo.                                                                                               |                                  |                                  |                                      |                            |                        |
|                                                                                                    |                                                                                                    |                                  |                                  | ell'altro utilizzatore.<br>e Echo.   |                            |                        |
| Non esce suono                                                                                         | <ul> <li>Dopo la connessi</li> </ul>                                                                                                    | one, vai in imp                  | oostazioni suon                  | o audio per il t                     | uo computer e              | seleziona              |
| dall'altoparlante da                                                                                   | MH3021P come di                                                                                                    | spositivo di rip                 | roduzione.                       |                                      |                            |                        |
| MH3021P                                                                                                | <ul> <li>Verifica se MH30</li> </ul>                                                                                                    | 21P si stia cor                  | nnettendo corre                  | ttamente al co                       | mputer.                    |                        |
|                                                                                                    | <ul> <li>Assicurati che il v</li> </ul>                                                                                                    | olume del MH                     | 3021P non sia                    | impostato su C                       | 1%.                        |                        |
| Il microfono su MH3021P non                                                                            | Dopo la connessione, vai a impostazioni del suono per il tuo computer e seleziona il Dell                                                                                                    |                                  |                                  |                                      |                            |                        |
| funziona                                                                                               | MH3021P come dispositivo di registrazione.                                                                                                    |                                  |                                  |                                      |                            |                        |
| Non posso eπettuare una<br>chiamata o prendere una                                                     | I pulsanti per rispondere alla chiamata e terminare/rifiutare la chiamata del MH3021P                                                                                                    |                                  |                                  |                                      |                            |                        |
| chiamata in arrivo sul<br>dispositivo via Line, WhatsApp<br>e Wechat?                                  | supportano soltanto "Skype for Business" e "Zoom". Puoi effettuare le risposta alla<br>chiamata o terminare/rifiutare la chiamata tramite il software di comunicazione UI.                                                                                                    |                                  |                                  |                                      |                            |                        |
| Suono anomalo                                                                                          | <ul> <li>Pulisci qualsiasi ostruzione fra MH3021P e l'utente.</li> <li>Ri-collega Dell MH3021P ancora con il tuo computer.</li> </ul>                                                                                                    |                                  |                                  |                                      |                            |                        |
|                                                                                                    |                                                                                                    |                                  |                                  |                                      |                            |                        |
| Il volume è troppo basso                                                                               | <ul> <li>Pulisci qualsiasi di</li> </ul>                                                                                                    | struzione fra I                  | MH3021P e l'ut                   | ente.                                |                            |                        |
|                                                                                                    | <ul> <li>Alza il volume ad</li> </ul>                                                                                                    | un livello più a                 | alto premendo i                  | l pulsante volu                      | me su o contro             | ollo dal software      |
|                                                                                                    | di comunicazione.                                                                                                    |                                  |                                  |                                      |                            |                        |
|                                                                                                    | <ul> <li>Premi impostazio</li> </ul>                                                                                                    | ne volume su                     | windows per au                   | umentare il vol                      | ume.                       |                        |

|                               | 1                                                                                              |                                                                                                    |                                              |
|-------------------------------|------------------------------------------------------------------------------------------------|----------------------------------------------------------------------------------------------------|----------------------------------------------|
| Skype for Business indica     | <ul> <li>Durante la chiamata da</li> </ul>                                                     | a Skype for Business. La chiamata potre                                                                                                | bbe essere in attesa                         |
| "Questa chiamata è in attesa" | (non disconnessa)                                                                              |                                                                                                    |                                              |
|                               | In alcune condizioni di funzionamento (premi qualsiasi pulsante, connetti un dispositivo audio |                                                                                                    |                                              |
|                               | aggiuntivo, scariche elet                                                                      | trostatiche o altri comportamenti inaspe                                                                                               | ttati), Skype for Business                   |
|                               | potrebbe mostrare il mes                                                                       | ssaggio "Questa chiamata è in attesa". I                                                                                               | Per chiederti se vuoi                        |
|                               | riprendere la chiamata. F                                                                      | Puoi premere l'icona "Riprendi Chiamata                                                                                                | a" per continuare la chiamata.               |
|                               |                                                                                                |                                                                                                    |                                              |
|                               | This call is on hold                                                                           | Resume Call                                                                                                    |                                              |
|                               | This can is on hold.                                                                           |                                                                                                    |                                              |
|                               |                                                                                                |                                                                                                    |                                              |
|                               |                                                                                                |                                                                                                    |                                              |
|                               |                                                                                                |                                                                                                    |                                              |
|                               |                                                                                                |                                                                                                    |                                              |
| Imposta il tuo MH3021P        | <ul> <li>Puoi seguire i passagg</li> </ul>                                                     | i qui sotto:                                                                                                    |                                              |
| come dispositivo di default   | 1 Apri Impostazioni                                                                            |                                                                                                    |                                              |
| su Windows 10                 | 2. Vai a Sistema – Suon                                                                        | 0                                                                                                    |                                              |
|                               | 3. Sulla destra seleziona                                                                      | il dispositivo richiesto nella lista a discesa                                                                                         | a Sceali il tuo dispositivo di uscita        |
|                               | a. Imposta dispositivo in                                                                      | uscita                                                                                                    |                                              |
|                               | Settions                                                                                       |                                                                                                    | ×                                            |
|                               | 1                                                                                              |                                                                                                    |                                              |
|                               | A Home                                                                                         | Sound                                                                                                    |                                              |
|                               | Find a setting                                                                                 | Output                                                                                                    | Related Settings Bluetooth and other devices |
|                               | System                                                                                         | Choose your output device<br>Echo Cancelling Speakerphone (Dell V                                                                      | Sound Control Panel                          |
|                               | C Display                                                                                      | Certain apps may be set up to use different sound devices than the one                                                                 | Microphone privacy settings                  |
|                               | 40 Sound                                                                                       | selected here. Customize app volumes and devices in advanced sound<br>options.                                                         | Ease of Access audio settings                |
|                               | Notifications & actions                                                                        | Device properties                                                                                                    | Have a question?                             |
|                               | J Focus assist                                                                                 | d)                                                                                                    | Setting up a microphone                      |
|                               | O Power & sleep                                                                                | ▲ Troubleshoot                                                                                                    | Hxing sound problems                         |
|                               | Battery                                                                                        | Manage sound devices                                                                                                    | Get help                                     |
|                               | - Storage                                                                                      | Input                                                                                                    |                                              |
|                               | A Tablet mode                                                                                  | Choose your input device                                                                                                    |                                              |
|                               | b. Imposta dispositivo in                                                                      | entrata                                                                                                    |                                              |
|                               | ŵ Home                                                                                         | Sound                                                                                                    |                                              |
|                               | Find a setting                                                                                 |                                                                                                    |                                              |
|                               | System                                                                                         | Input                                                                                                    |                                              |
|                               | -,                                                                                             | Choose your input device                                                                                                    |                                              |
|                               | 🖵 Display                                                                                      | Echo Cancelling Speakerphone (Dell 😒                                                                                                   |                                              |
|                               | 40 Sound                                                                                       | Certain apps may be set up to use different sound devices than the<br>one selected here. Customize app volumes and devices in advanced |                                              |
|                               | Notifications & actions                                                                        | sound options.                                                                                                    |                                              |
|                               | J Focus assist                                                                                 | Test your microphone                                                                                                    |                                              |
|                               | (b) Power & cloop                                                                              | Q                                                                                                    |                                              |
|                               | O rower a sleep                                                                                | ▲ Troubleshoot                                                                                                    |                                              |
|                               | Battery                                                                                        | Manage sound devices                                                                                                    |                                              |
|                               | - Storage                                                                                      |                                                                                                    |                                              |
|                               | _                                                                                              | Advanced sound options                                                                                                    |                                              |

| Imposta il Dispositivo Audio                                          | <ul> <li>Puoi seguire i seguenti passaggi:</li> </ul>                                                                                                    |  |  |  |
|-----------------------------------------------------------------------|----------------------------------------------------------------------------------------------------|--|--|--|
| di Default con la bandierina                                          | 1. Clicca sull'icona del volume del suono nella barra delle applicazioni.                                                                                                    |  |  |  |
| del Suono                                                             | 2. Clicca sulla freccia in su nella bandierina del suono.                                                                                                    |  |  |  |
|                                                                       | Echo Cancelling Speakerphone (Dell MH3021P)       A         (1)       32         (1)       (1038) FM         (2)       (1038) FM         (3)       (1038) FM         (3)       (1038) FM         (3)       (1038) FM         (3)       (1038) FM         (3)       (1038) FM         (3)       (1038) FM         (3)       (1038) FM         (3)       (1038) FM         (1038) FM       (1038) FM         (1038) FM       (1038) FM |  |  |  |
|                                                                       | Select playback device $\checkmark$                                                                                                    |  |  |  |
|                                                                       | Echo Cancelling Speakerphone (Dell MH3021P)                                                                                                    |  |  |  |
|                                                                       | Speakers/Headphones (Realtek(R) Audio)                                                                                                    |  |  |  |
|                                                                       |                                                                                                    |  |  |  |
| Imposta il dispositivo audio                                          | Per aprire le opzioni Suono classiche in Windows 10, puoi seguire i seguenti passaggi:                                                                                                    |  |  |  |
| di default con il classico                                            | 1. Premere Win + R per aprire Esegui                                                                                                    |  |  |  |
| programmino dei suono. 2. Scrivi o copia-incolla il seguente comando: |                                                                                                    |  |  |  |
|                                                                       | Minsys.cpi                                                                                                    |  |  |  |
|                                                                       | 记 Run 🗙                                                                                                    |  |  |  |
|                                                                       |                                                                                                    |  |  |  |
|                                                                       | Type the name of a program, folder, document, or Internet<br>resource, and Windows will open it for you.                                                                                                    |  |  |  |
|                                                                       | Qpere mmsys.cpl v                                                                                                    |  |  |  |
|                                                                       |                                                                                                    |  |  |  |
|                                                                       | OK Cancel <u>B</u> rowse                                                                                                    |  |  |  |
|                                                                       |                                                                                                    |  |  |  |
|                                                                       | 3. Premi il tasto Enter. Questo aprirà la directory del programmino Suono.                                                                                                    |  |  |  |
|                                                                       | Sound X                                                                                                    |  |  |  |
|                                                                       | Playbol Berontina Sounds Communications                                                                                                    |  |  |  |
|                                                                       | Select a plashark review helping to modify its settions:                                                                                                    |  |  |  |
|                                                                       | Pole foreiller foreine ber                                                                                                    |  |  |  |
|                                                                       | Dell MH3021P                                                                                                    |  |  |  |
|                                                                       | Speakers/Headphones                                                                                                    |  |  |  |
|                                                                       | Readtek(R) Audio<br>Ready                                                                                                    |  |  |  |
|                                                                       |                                                                                                    |  |  |  |
|                                                                       |                                                                                                    |  |  |  |
|                                                                       |                                                                                                    |  |  |  |
|                                                                       |                                                                                                    |  |  |  |
|                                                                       |                                                                                                    |  |  |  |
|                                                                       |                                                                                                    |  |  |  |
|                                                                       | Configure Set Default   # Properties                                                                                                    |  |  |  |
|                                                                       | 4. Seleziona il dispositivo desiderato nella lista e clicca sul pulsante Imposta Default                                                                                                    |  |  |  |
|                                                                       | · · · · · · · · · · · · · · · · · · ·                                                                                                    |  |  |  |

| Specifiche                                   |                                                                                                    |  |
|----------------------------------------------|----------------------------------------------------------------------------------------------------|--|
| In entrata a monte                           | USB-C con DP alt mode                                                                                                    |  |
| Porte dati a valle                           | Due USB 3.1 porta Gen 2 Tipo-A     Una USB 3.1 porta Gen 2 Tipo-C                                                                                                    |  |
| Porte Video a valle e risoluzioni supportate | Video singolo da uno delle due porte:<br>• Una porta ((3840 x 2160<br>max)/60 Hz USB-C (DP)<br>• Una porta (3840 x 2160 max)/60 Hz 4K/60Hz HDMI 2.0<br>supportata solo su computer con caratteristica HBR3. |  |
| Audio                                        | •Due Microfoni Omnidirezionali integrati<br>•Altoparlante                                                                                                    |  |
| Pulsante e indicazione LED                   | <ul> <li>Pulsante: Rispondi chiamata, Termina chiamata/Rifiuta<br/>chiamata, Volume su, Volume giù, Disattiva Microfono</li> <li>LED: Bianco, Rosso, Verde</li> </ul>                                       |  |

| Requisiti di Sistema         |              |  |
|------------------------------|--------------|--|
| Sistema operativo supportato | Win10 64-bit |  |
| Temperatura di funzionamento | 0~35°C       |  |

# Informazioni richieste dalla legge

### Garanzia

#### Garanzia limitata e diritto di recesso

I prodotti marchio Dell portano una garanzia limitata di 1 anno sull'ahrdware. Se acquistato insieme ad un sistema Dell, farà seguito alla garanzia del sistema.

#### Per clienti U.S:

Questo acquisto e il tuo utilizzo di questo prodotto sono soggetti alle condizioni d'uso di Dell, che puoi trovare su **www.dell.com/terms** Questo documento contiene una clausola compromissoria obbligatoria.

#### Per clienti Europei, Mediorientali e Africani:

I prodotti a marchio Dell che sono venduti e utilizzati sono soggetti ai diritti legali del consumatore nazionali, i termini di qualsiasi contratto di vendita di un rivenditore che avete attivato (che applicherà fra te e il tuo rivenditore) e le clausole contrattuali dell'utente finale di Dell.

Dell potrebbe anche garantire una garanzia hardware aggiuntiva-dettagli completi del contratto e dei termini di garanzia dell'utente finale di Dell possono essere trovati visitando la pagina **www.dell.com**, selezionando il tuo paese dalla lista in fondo alla pagina "home" e cliccando il link "termini e condizioni" per i termini dell'utente finale o il link "supporto" per i termini di garanzia.

#### Per clienti non U.S:

I prodotti a marchio Dell che sono venduti e utilizzati sono soggetti ai diritti legali del consumatore nazionali, i termini di qualsiasi contratto di vendita di un rivenditore che avete attivato (che applicherà fra te e il tuo rivenditore) e i temini di garanzia di Dell. Dell potrebbe anche garantire una garanzia hardware aggiuntiva-dettagli completi del contratto e dei termini di garanzia dell'utente finale di Dell possono essere trovati visitando la pagina **www.dell.com**, selezionando il tuo paese dalla lista in fondo alla pagina "home" e cliccando il link "termini e condizioni" per i termini dell'utente finale o il link "supporto" per i termini di garanzia.

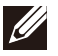

NOTE: Warranty for pouch is not covered.